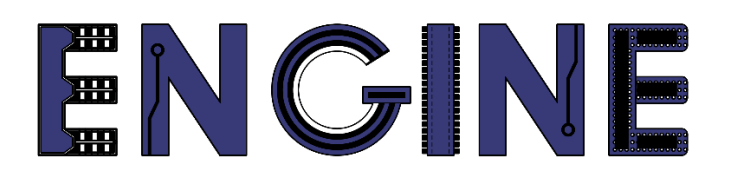

Teaching online electronics, microcontrollers and programming in Higher Education

### **Programing of embedded systems**

6. Neopixels driver

Lead Partner: Warsaw University of Technology

**Authors: Daniel Krol** 

University of Applied Sciences in Tarnow

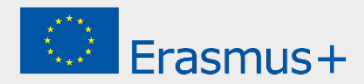

6. Neopixels driver

## Declaration

This report has been prepared in the context of the ENGINE project. Where other published and unpublished source materials have been used, these have been acknowledged.

## Copyright

#### © Copyright 2021 - 2023 the ENGINE Consortium

Warsaw University of Technology (Poland)

International Hellenic University (IHU) (Greece)

European Lab for Educational Technology- EDUMOTIVA (Greece)

University of Padova (Italy)

University of Applied Sciences in Tarnow (Poland)

All rights reserved.

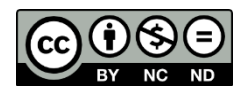

This document is licensed to the public under a Creative Commons Attribution-NonCommercial-NoDerivatives 4.0 International License.

## **Funding Disclaimer**

This project has been funded with support from the European Commission. This report reflects the views only of the author, and the Commission cannot be held responsible for any use which may be made of the information contained therein.

### 6. Neopixels driver

#### I. Wykorzystanie interfejsu SPI

- 1. Stwórz nowy projekt dla płyty *LPCXpresso804*, tak jak na poprzednich zajęciach i nazwij go *Lab06*.
- 2. Dodaj sterownik interfejsu SPI:

| ect name: ZPSW_Lab05                                                                                                    |                                                                                                    | Project name suffix: Search                                                                 |                                                                                |        |  |
|----------------------------------------------------------------------------------------------------|----------------------------------------------------------------------------------------------------|---------------------------------------------------------------------------------------------|--------------------------------------------------------------------------------|--------|--|
| Use default location                                                                                                    |                                                                                                    |                                                                                             |                                                                                |        |  |
| evice Packages                                                                                                    | Board                                                                                                    | Project Type                                                                                | Project Options                                                                |        |  |
| LPC804M101JDH24<br>LPC804M101JDH20<br>LPC804M111JDH20                                                                                                    | Default board files     Empty board files                                                                                                    | C Project C++ Project C Static Library C++ Static Library                                   | SDK Debug Console Semihost<br>CMSIS-Core<br>Copy sources<br>Import other files | O UART |  |
| omponents                                                                                                    |                                                                                                    |                                                                                             | Components selection summary                                                   | E      |  |
| dd or remove SDK software compone                                                                                                    | its                                                                                                    |                                                                                             |                                                                                |        |  |
| Drivers type to filter Name KB iap                                                                                                    | Description<br>IAP Driver                                                                                                    | Version Info                                                                                | Drivers     Operating Systems     Utilities                                    |        |  |
| 🗹 🗛 iocon                                                                                                    | IOCON Driver<br>LPC_ACOMP Driver<br>CBC Driver                                                                                                    | 2.0.1<br>2.1.0<br>2.1.1                                                                     |                                                                                |        |  |
| Age (pc_acomp     Age (pc_crc     Age mrt     Age pint                                                                                                    | MRT Driver<br>PINT Driver                                                                                                    | 2.0.4                                                                                       |                                                                                |        |  |
|                                                                                                    | MRT Driver<br>PINT Driver<br>PLU Driver<br>Power Driver<br>Reset Driver<br>Rem_api Driver                                                                         | 2.04<br>2.19<br>2.2.1<br>2.0.0<br>2.1.2<br>2.0.1                                            |                                                                                |        |  |
| Alipe_acomp     Alipe_acomp     Alipe_acomp     Alipe_crc     Amot     Amot | MRT Driver<br>PIND Driver<br>PLUD Driver<br>Power Driver<br>Reset Driver<br>Rom_api Driver<br>SPI Driver<br>SWM Driver<br>Swm_connections Driver<br>SYSCON Driver | 2.0.4<br>2.19<br>2.21<br>2.00<br>2.12<br>2.0.1<br>2.0.4<br>2.0.2<br>2.0.1<br>2.0.1<br>2.0.1 |                                                                                |        |  |

3. Przejdź do Config Tool ->Pins a następnie w Functional group stwórz nowy preset BOARD\_InitNeopixelsPin:

| • • •                       |         | Functional group properties               |
|-----------------------------|---------|-------------------------------------------|
| Functional groups 🕕 🗋 🚷 🔨 🗸 | Name:   | BOARD_InitNeopixeIsPin                    |
| BOARD InitPine              |         | Called by default initialization function |
| BOARD Init! EDsPins         |         | Set custom #define prefix                 |
| BOARD_InitDEBUG_UARTPins    | Prefix: | BOARD INITNEOPIXELSPIN                    |
| BOARD_InitSWD_DEBUGPins     |         |                                           |
| BOARD_Initl2CPins           |         |                                           |
| BOARD_InitBUTTONsPins       |         | Full pins initialization                  |
| BOARD_InitNeopixeIsPin      |         | De-initialization function                |
|                             |         |                                           |
|                             |         | Cancel OK                                 |

4. Podłącz linię *MOSI* interfejsu *SPI0* do wyprowadzenia *PIO\_010* mikrokontrolera:

| 000                                                                                                    | Image: State of the state of the state of |             |                                                                                                    |                                                                                                    |                                                                    |                                                                                                    |              |                                                                                                    |                         |           |                    |          |       |                                                                                                    |                    |         |                                                                                                    |                                                                                                    |                  |                             |                                                                                    |                    |
|----------------------------------------------------------------------------------------------------|----------------------------------------------------------------------------------------------------|-------------|----------------------------------------------------------------------------------------------------|----------------------------------------------------------------------------------------------------|--------------------------------------------------------------------|----------------------------------------------------------------------------------------------------|--------------|----------------------------------------------------------------------------------------------------|-------------------------|-----------|--------------------|----------|-------|----------------------------------------------------------------------------------------------------|--------------------|---------|----------------------------------------------------------------------------------------------------|----------------------------------------------------------------------------------------------------|------------------|-----------------------------|------------------------------------------------------------------------------------|--------------------|
| 1 11 - 10 K                                                                                                    | 2PSW_Lat                                                                                                    | 05          | 🔻 🏤 🖪                                                                                                    | Update Code • Fur                                                                                                    | ctional Group                                                      | BOARD_InitN                                                                                                    | leopixelsP   | in 💌 🏓 🗐                                                                                                    | . 4 🗞 (                 |           | 1.2.5              | 81 🕸 - 💁 | - 0 / | <b>9 • 1</b> 1 2 • •                                                                                                    | 8 - <b>10 47</b> 4 | • • •   |                                                                                                    |                                                                                                    |                  | Q 🔡                         | K 🖷 🗤 🕴 🔿                                                                          | 8                  |
| Pins 🕄                                                                                                    | 🐼 Peripheral Signa                                                                                                    | ls          |                                                                                                    |                                                                                                    |                                                                    |                                                                                                    |              | 😳 Package 😫 🧔 Ex                                                                                                    | pansion Hea             | der       |                    |          |       |                                                                                                    | ର୍ ପ ଦ             | 0 🖃 = 🗆 | A Overview 😫                                                                                                    | Code P                                                                                                    | review 🔠 Registe | ers                         |                                                                                    |                    |
| 990                                                                                                    | ₩₩ -000                                                                                                    | 🗲 🕇 😥 🔍 typ |                                                                                                    |                                                                                                    |                                                                    |                                                                                                    |              |                                                                                                    |                         |           |                    |          |       |                                                                                                    |                    |         | > Configura                                                                                                    | ation - Gene                                                                                                    | ral Info         |                             |                                                                                    |                    |
| C      C      C | Comparing a second second   | 05          | A Constraint of the second second secon | Notate Code • Fur<br>Andore UHO R3 Co<br>cr42(3) (20)<br>cr42(3) (20)<br>cr42(3) | spi<br>spi<br>spi<br>spi<br>spi<br>spi<br>spi<br>spi<br>spi<br>spi | BOMD HINK     BOMD HINK     BOMD HINK | C WINCHER    | Periphe<br>Periphe<br>Peripheriphe<br>Periphe<br>Periphe<br>Periphe<br>Periphe<br>Periphe<br>Periphe | ACMP<br>Reparation Heat | ADC0 O    | anno<br>tils view. |          |       | Comparing the second second seco |                    |         | Councileur 25 Councileur 25 Councileur Councileur Coun | Cocke P Cocke The Cocke Cocke | vovier           | Q. B. and                   | electrical din<br>proceeding and another                                           |                    |
| Routing D                                                                                                    | etails for BOARD Initi                                                                                                    | Neo 1 C     |                                                                                                    |                                                                                                    |                                                                    |                                                                                                    |              |                                                                                                    |                         |           |                    |          |       |                                                                                                    |                    | 1       | Problems S                                                                                                    |                                                                                                    |                  |                             | DI                                                                                 | 4                  |
| a                                                                                                    | Peripheral                                                                                                    | ional Arrow | Routed pin/sig I ahe                                                                                                    | l Identifier                                                                                                    | Direction                                                          | GPIO initia                                                                                                    | il sta Morie | a Invert                                                                                                    | Hysteresis              | Open drai | n DAC M            | ide      |       |                                                                                                    |                    |         | type niter text                                                                                                    | Decent                                                                                                    |                  | leas                        |                                                                                    |                    |
| 11                                                                                                    | SPIO S                                                                                                    | AOSI        | [11] PIDO_10 CN6]                                                                                                    | (11]/VR1/C n/a                                                                                                    | Not Spec                                                           | ified n/a                                                                                                    | PullU        | Disabled                                                                                                    | Enabled                 | Disabled  | n/a                |          |       |                                                                                                    |                    |         | Seven Sarning                                                                                                    | USARTO<br>I2C0<br>SPI0                                                                                                    |                  | Issue<br>Periphe<br>Periphe | al USARTO is not initializ<br>al I2CO is not initializ<br>al SPIO is not initializ | sali<br>red<br>zed |
| ZPSW_Lab0                                                                                                    | 5                                                                                                    |             |                                                                                                    |                                                                                                    |                                                                    |                                                                                                    |              |                                                                                                    |                         |           |                    |          |       |                                                                                                    |                    |         |                                                                                                    |                                                                                                    | U NXP            | LPC804* (ZPSW.              | Lab05)                                                                             | -                  |

5. W zakładce *Clocks* kliknij na blok oscylatora *FRO\_OSC* i zmień jego częstotliwość na 24 MHz:

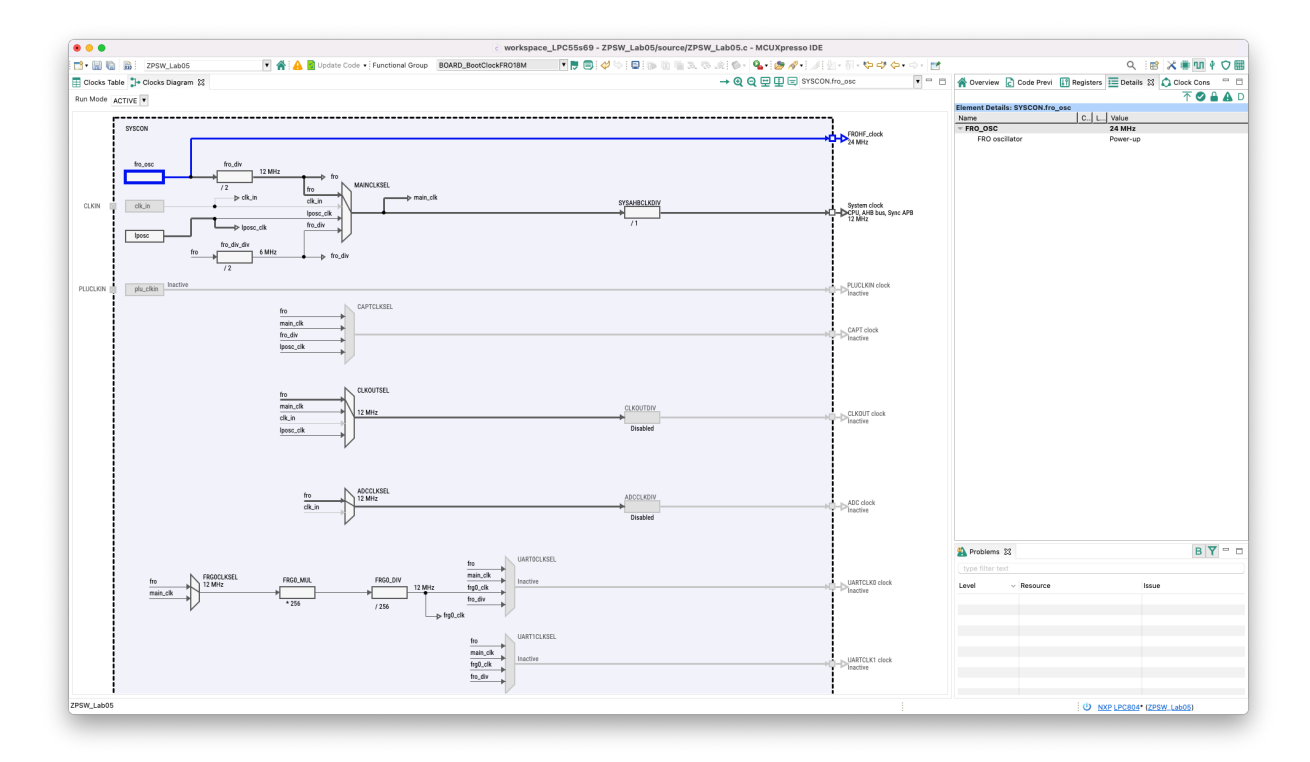

6. Następnie doprowadź sygnał zegara 12 MHz do interfejsu *SPIO* przez wybór *main\_clk* w bloku *SPIOCLKSEL*:

| • • •                           | e workspace_LPC55s69 - ZPSW_Lab05                                           | 5/source/ZPSW_Lab05.c - MCUXpresso IDE           |                                                                  |
|---------------------------------|-----------------------------------------------------------------------------|--------------------------------------------------|------------------------------------------------------------------|
| • 🔛 🐚 📸 ZPSW_Lab05              | 🔻 👫 🛕 📓 Update Code 🔹 Functional Group 🛛 🛛 🗛 RD_BootClockFR018M 🔍 🏲 💭 🤣 😓 🛛 | s 🗈 🖷 3. The set 🕼 💊 🖌 🖌 🍘 🖋 🖉 🖉 🖓 🖓 🖉 🖉 🖉 🖉 🖉 🖉 | Q 📾 🗶 📾 I 🗘                                                      |
| Clocks Table 🛟 Clocks Diagram 💱 |                                                                             | → Q Q P I = SYSCON.SPIOCLKSEL •                  | 🗆 🔺 Overview 🚡 Code Previ 🔢 Registers 🧮 Details 😫 🔕 Clock Cons 📟 |
| un Mode ACTIVE V                |                                                                             |                                                  | T 🖉 🔒 🗛                                                          |
| 1                               |                                                                             | 1                                                | Name C., L., Value                                               |
|                                 |                                                                             |                                                  | SPI0 clock select main clock                                     |
|                                 | h annun                                                                     |                                                  |                                                                  |
|                                 | fro 12 MHz ADCCLKDI                                                         | W Jon Jon ADC clock                              |                                                                  |
| 1                               | Disable                                                                     | d Inactive                                       |                                                                  |
|                                 | <i>r</i>                                                                    |                                                  |                                                                  |
|                                 |                                                                             |                                                  |                                                                  |
|                                 | fro                                                                         |                                                  |                                                                  |
| fro FRGOCLKSEL                  | FROD_MUL FROD_DIV main_clk Inactive                                         | UARTCLK0 clock                                   |                                                                  |
| main_cik                        | + I I I I I I I I I I I I I I I I I I I                                     | Inactive                                         |                                                                  |
| V                               | 1256 /256 → frg0_c/k                                                        |                                                  |                                                                  |
|                                 |                                                                             |                                                  |                                                                  |
|                                 | fro UANI ICLKBEL                                                            |                                                  |                                                                  |
|                                 | frg0.ck                                                                     | ULARTCLK1 clock                                  |                                                                  |
|                                 | fro_div                                                                     | - Incore                                         |                                                                  |
|                                 |                                                                             |                                                  |                                                                  |
|                                 | fro                                                                         |                                                  |                                                                  |
|                                 | main_clk inactive                                                           | - IZCELKO cinek                                  |                                                                  |
|                                 | frg0_ck                                                                     | PL-P Inactive                                    |                                                                  |
|                                 |                                                                             |                                                  |                                                                  |
|                                 |                                                                             |                                                  |                                                                  |
|                                 | fro                                                                         |                                                  |                                                                  |
|                                 | main_cit inactive                                                           | 120CLK1 clock                                    |                                                                  |
|                                 | fro_div                                                                     | - nactive                                        |                                                                  |
|                                 |                                                                             |                                                  |                                                                  |
|                                 | <b>b</b>                                                                    |                                                  |                                                                  |
|                                 | fro SHOCLKSEL                                                               |                                                  |                                                                  |
|                                 | frg0_ck 12 MHz                                                              | SPICLK0 clock                                    | 🊵 Problems 🕄 🛛 🖪 🍸 🐡                                             |
|                                 | fro_div                                                                     |                                                  |                                                                  |
|                                 | · · · · · · · · · · · · · · · · · · ·                                       |                                                  | Level v Resource Issue                                           |
| divto750k 750 kHz               |                                                                             | NTL-N FBO clock do to 250k                       |                                                                  |
|                                 |                                                                             | 750 kHz                                          |                                                                  |
|                                 | lposc_clk                                                                   | D-D LowPower clock                               |                                                                  |
|                                 |                                                                             | 1 MHz                                            |                                                                  |
|                                 |                                                                             | -> WWDT clock                                    |                                                                  |
| i                               |                                                                             | 1 MH2                                            |                                                                  |
| < 1 xh05                        |                                                                             |                                                  | i dha anna anna a ranna a san                                    |
|                                 |                                                                             |                                                  | : O NXP LPC804* (ZPSW_Labos)                                     |

7. W zakładce *Peripherals* wybierz sterownik *SPI*:

| 000                                  |          |                                        |                        | o workspace_LPC55s69 - ZP                                                | SW_Lab05/source/ZPSW_Lab0                        | 15.c - MCUXpresso IDE                                                    |                       |                             |
|--------------------------------------|----------|----------------------------------------|------------------------|--------------------------------------------------------------------------|--------------------------------------------------|--------------------------------------------------------------------------|-----------------------|-----------------------------|
| 📑 • 📄 🌇 👔 ZPSW_Lab05                 | 💌 🌴 🔺    | Update Code + Function                 | nal Group BOARD_I      | nitPeripherals 💌 🌹 🗐 🞺                                                   | 9 💼 N 💷 19 🖄 🖉 🖉                                 | 8 .R 6+ 💁 🔗 - 刘 :                                                        | 원 - 원 - 🏷 🗘 🗇 - 아 - 📷 | Q 🔡 🗶 🖷 🗤 🕈 🗘 🛗             |
| Components 🔉 🦞 Peripherals           |          | overview 😫 🔂 Code                      | Preview                |                                                                          |                                                  |                                                                          |                       |                             |
| type filter text                     |          | > Configuration - Ger                  | neral Info             |                                                                          |                                                  |                                                                          |                       |                             |
|                                      | <u> </u> | <ul> <li>Configuration - HW</li> </ul> | / Info                 |                                                                          |                                                  |                                                                          |                       |                             |
| Peripheral drivers (Device specific) | 0        | Processor: LPC80                       | 4                      |                                                                          |                                                  |                                                                          |                       |                             |
|                                      |          | Part number: LPC80                     | 4M101JDH24             |                                                                          |                                                  |                                                                          |                       |                             |
| Custom initialization                | 0        | Core: Cortex                           | -MOP                   |                                                                          |                                                  |                                                                          |                       |                             |
|                                      |          | Board: LPCXp                           | resso804               |                                                                          |                                                  |                                                                          |                       |                             |
|                                      |          | SDK Version: ksdk2_                    | _0                     |                                                                          |                                                  |                                                                          |                       |                             |
|                                      |          | > Project                              |                        |                                                                          |                                                  |                                                                          |                       |                             |
|                                      |          | <ul> <li>Peripherals</li> </ul>        |                        |                                                                          |                                                  |                                                                          |                       |                             |
|                                      |          |                                        | ofigures the initializ | Sele                                                                     | ct configuration component                       |                                                                          |                       |                             |
|                                      |          | (1)                                    | -                      |                                                                          |                                                  |                                                                          |                       |                             |
|                                      |          |                                        | 5                      | elect which components should be offered                                 | Present in the tool-chain project V              |                                                                          |                       |                             |
|                                      |          |                                        |                        |                                                                          |                                                  |                                                                          |                       |                             |
|                                      |          | <ul> <li>Generated code</li> </ul>     | Co                     | infiguration component Component descript                                | ion                                              | Category                                                                 |                       |                             |
|                                      |          | ✓ Update code enable                   | ed 🗕                   | GPIO General Purpose I/O                                                 | (GPIO)                                           | Peripheral drivers (Device s                                             |                       |                             |
|                                      |          | board/peripherals                      | LC -                   | USART Universal Synchrono                                                | us/Asynchronous Receiver/Transmitte              | r (USART) Peripheral drivers (Device s                                   |                       |                             |
|                                      |          | board/peripherals                      | .h                     |                                                                          |                                                  |                                                                          |                       |                             |
|                                      |          |                                        |                        |                                                                          |                                                  |                                                                          |                       |                             |
|                                      |          | <ul> <li>Functional groups</li> </ul>  |                        |                                                                          |                                                  |                                                                          |                       |                             |
|                                      |          | BOARD_InitPeript                       | berals 🌇               |                                                                          |                                                  |                                                                          |                       |                             |
|                                      |          | <ul> <li>Other tools</li> </ul>        |                        |                                                                          |                                                  |                                                                          |                       |                             |
|                                      |          |                                        | $\sim$                 | Open SDK components manager                                              | Cancel                                           | ОК                                                                       |                       |                             |
|                                      |          |                                        |                        |                                                                          |                                                  |                                                                          |                       |                             |
|                                      |          |                                        | (יווי)                 |                                                                          |                                                  |                                                                          |                       |                             |
|                                      |          |                                        |                        |                                                                          |                                                  |                                                                          |                       |                             |
|                                      |          | <b>()</b>                              |                        |                                                                          |                                                  |                                                                          |                       |                             |
|                                      |          |                                        |                        |                                                                          |                                                  |                                                                          |                       |                             |
|                                      |          |                                        |                        |                                                                          |                                                  |                                                                          |                       |                             |
|                                      |          |                                        |                        |                                                                          |                                                  |                                                                          |                       |                             |
|                                      |          | 2 Problems                             |                        |                                                                          |                                                  |                                                                          |                       | в 🍸 😑 🗆                     |
|                                      |          |                                        |                        |                                                                          |                                                  |                                                                          |                       |                             |
|                                      |          | Level v Resource                       | e                      | Issue                                                                    | Origin                                           | Target                                                                   | Туре                  |                             |
|                                      |          | & Warning USARTO                       | )                      | Peripheral USART0 is not initialized                                     | Pins:BOARD_InitDEBUG_UARTPins                    | Peripherals: BOARD_InitPeripherals                                       | Validation            |                             |
|                                      |          | Warning 12C0                           |                        | Peripheral I2C0 is not initialized<br>Peripheral SPID is not initialized | Pins:BOARD_InitI2CPins<br>Pins:BOARD_InitI2CPins | Peripherals: BOARD_InitPeripherals<br>Peripherals: BOARD_InitPeripherals | Validation            |                             |
|                                      |          | - manalig delu                         |                        | r engeneral en te la fret initialized                                    | - master ma_matterprotection                     |                                                                          |                       |                             |
|                                      |          |                                        |                        |                                                                          |                                                  |                                                                          |                       |                             |
|                                      |          |                                        |                        |                                                                          |                                                  |                                                                          |                       |                             |
|                                      |          |                                        |                        |                                                                          |                                                  |                                                                          |                       |                             |
|                                      |          |                                        |                        |                                                                          |                                                  |                                                                          |                       |                             |
| ZPSW_Lab05                           |          |                                        |                        |                                                                          |                                                  |                                                                          |                       | O NXP LPC804* (ZPSW. Lab05) |

8. Skonfiguruj parametry transmisji SPI w trybie Polling dla interfejsu SPIO:

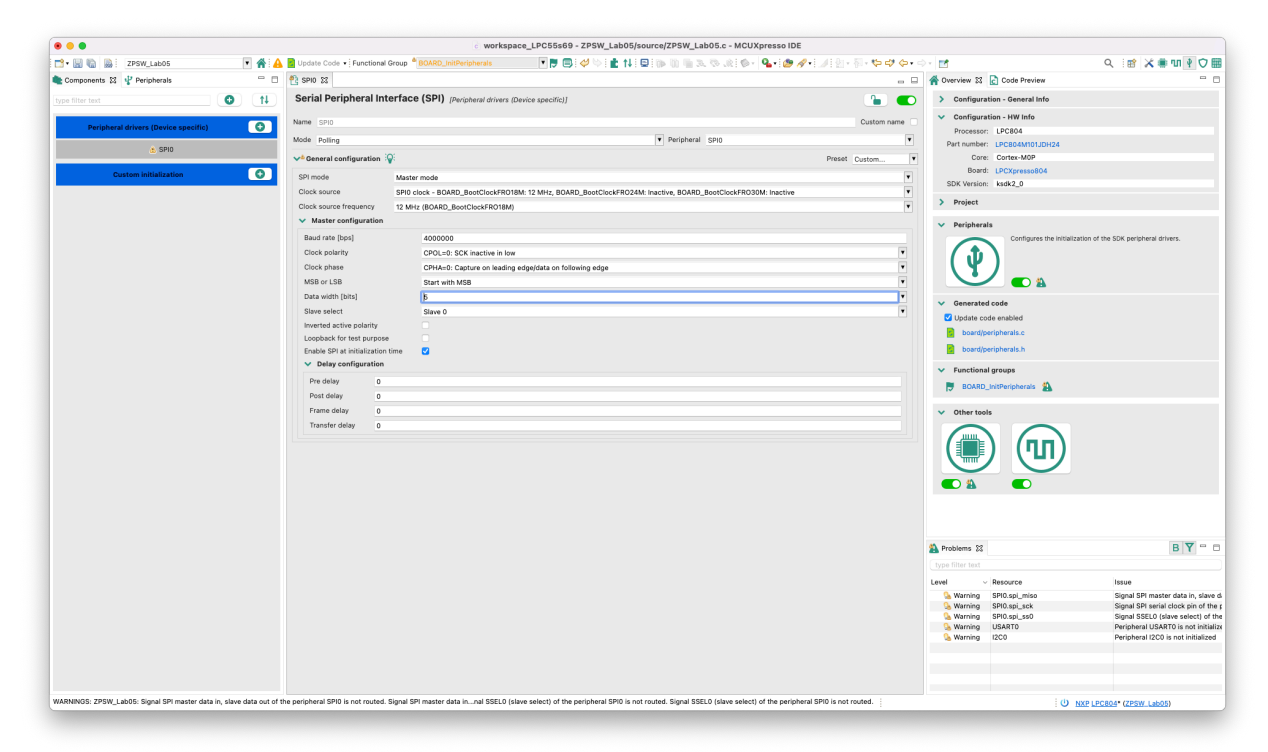

9. Przejdź do głównego pliku projektu i zmodyfikuj kod jak poniżej:

```
#include <stdio.h>
#include "board.h"
#include "peripherals.h"
#include "pin_mux.h"
#include "clock_config.h"
#include "LCR804.h"
#include "fsl_debug_console.h"
#define LEDS 37
#define GET_BIT(k, n)
#define SET_BIT(k, n)
#define CLR_BIT(k, n)
                                      #define CODE_0
#define CODE_1
                                                                           0b10000
                                                                           0b11100
uint32_t colors[LEDS]={0};
for(int j=0;j<n;j++) {
    for(int i=23;i>=0;i--) {
        LED_data = GET_BIT(value[j], i) ? CODE_1 : CODE_0;
        COV_CTAT_TXRDY_MASK));

                                            while(!(base->STAT & SPI_STAT_TXRDY_MASK));
base->TXDAT = LED_data ;
                              }
               }
                // Reset >= 50 us
               LED_data=0;
               for(int j=0;j<50;j++) {
    while(!(base->STAT & SPI_STAT_TXRDY_MASK));
    base->TXDAT = LED_data ;
               }
3
  * @brief Application entry point.
int main(void) {
                   Init board hardware. */
               BOARD_InitBootPins();
BOARD_InitBootClocks();
BOARD_InitBootPeripherals();
#ifndef BOARD_INIT_DEBUG_CONSOLE_PERIPHERAL
                                debug console.
               BOARD_InitDebugConsole();
#endif
```

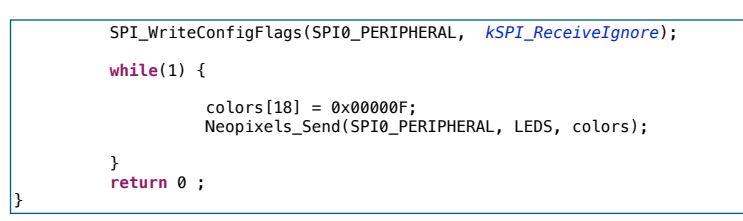

10. Podłącz moduł LED do płytki prototypowej według poniższego schematu:

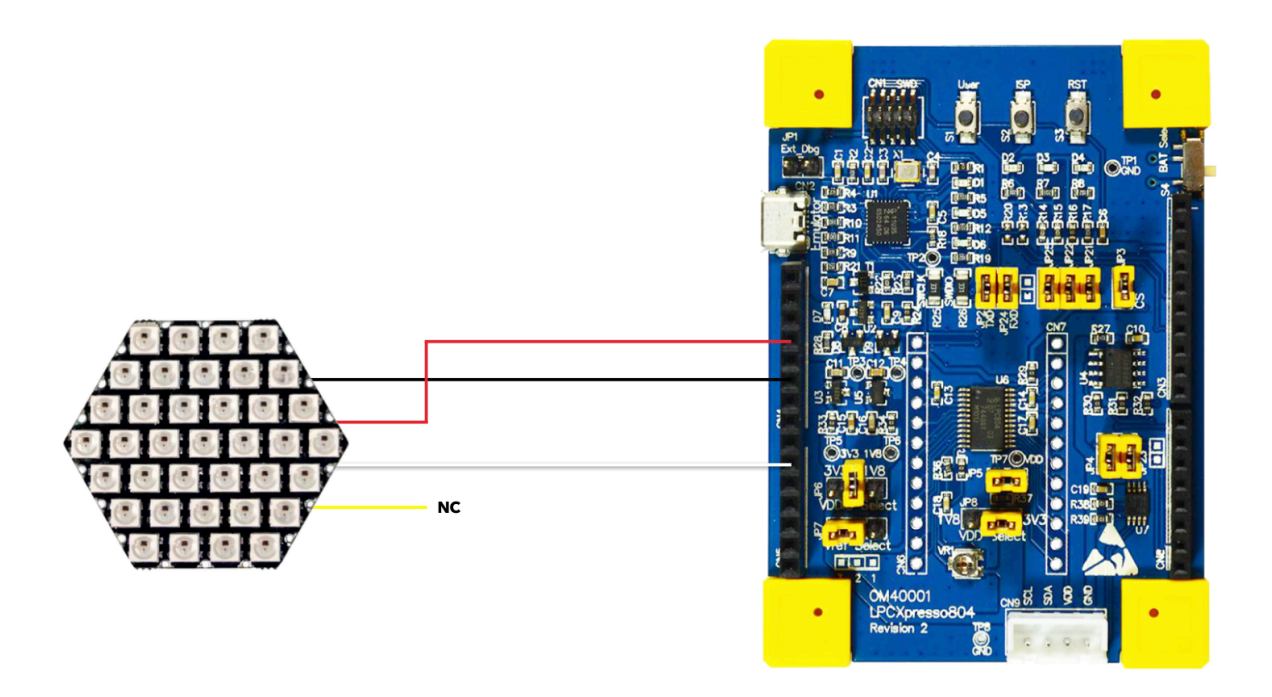

11. Zbuduj projekt w konfiguracji **Release**, zaprogramuj układ i sprawdź działanie programu.

**UWAGA!** Nie wolno włączać **wszystkich diod z pełną jasnością** bez dodatkowego zasilania modułu - grozi uszkodzeniem stabilizatora. Płyta prototypowa jest w stanie zasilić cały moduł LED z ok. **1/16 jasności** maksymalna wartość dla koloru białego: HEX **0x0F0F0F**. DEC R:**15**, G:**15**, B:**15** 

6. Neopixels driver

#### II. Funkcja setRGB

- 1. Napisz funkcję ustawiająca kolor w formacie RGB 888
- 2. Dodaj timer systemowy i sprawdź regulację jasności poszczególnych składowych RGB:

```
#include <stdio.h>
#include "board.h"
#include "peripherals.h"
#include "pin_mux.h"
#include "clock_config.h"
#include "LPC804.h"
#include "fsl_debug_console.h"
#define LEDS 37
#define GET_BIT(k, n)
#define SET_BIT(k, n)
#define CLR_BIT(k, n)
                               (k & (1 << (n)))
(k |= (1 << (n)))
(k &= ~(1 << (n)))
#define CODE_0
#define CODE_1
                                                                     0b10000
                                                                    0b11100
uint32_t colors[LEDS]={0};
uint8_t k=0;
 void Neopixels_Send(SPI_Type *base, uint32_t n, uint32_t *value) {
             uint16_t LED_data=0;
             while(!(base->STAT & SPI_STAT_TXRDY_MASK));
base->TXDAT = LED_data ;
                          }
             }
// Reset >= 50 us
              LED_data=0;
              for(int j=0;j<50;j++) {
    while(!(base->STAT & SPI_STAT_TXRDY_MASK));
    base->TXDAT = LED_data ;
              }
inline uint32_t setRGB(uint8_t r, uint8_t g, uint8_t b) {
             return ((g<<16) | (r<<8) | b);</pre>
ŀ
void SysTick_Handler(void) {
             colors[18] = setRGB(k++, 0,
                                                     0):
             //colors[18] = setRGB(0, k++, 0);
//colors[18] = setRGB(0, 0, k++);
Neopixels_Send(SPI0_PERIPHERAL, LEDS, colors);
}
 * @brief Application entry point.
int main(void) {
               /* Init board hardware. */
              BOARD_InitBootPins();
             BOARD_InitBootClocks();
BOARD_InitBootPeripherals()
 #ifndef BOARD_INIT_DEBUG_CONSOLE_PERIPHERAL
                           SL debug conso
                                               le.
             BOARD_InitDebugConsole();
 #endif
             SPI_WriteConfigFlags(SPI0_PERIPHERAL, kSPI_ReceiveIgnore);
             SysTick_Config(SystemCoreClock / 100); // 100 Hz
             while(1) {
              return 0 :
}
```

3. Zbuduj projekt, zaprogramuj układ i sprawdź działanie programu.

6. Neopixels driver

#### II. Funkcja setBrightness

1. Napisz funkcję ustawiająca jasność zadanego koloru:

```
#include <stdio.h>
#include "board.h"
#include "peripherals.h"
#include "pin_mux.h"
#include "clock_config.h"
#include "LPC804.h"
#include "fsl_debug_console.h"
 #define LEDS 37
#define GET_BIT(k, n)
#define SET_BIT(k, n)
#define CLR_BIT(k, n)
                                   #define CODE_0
#define CODE_1
                                                                       0b10000
                                                                       0b11100
uint32_t colors[LEDS]={0};
uint8_t k=0;
 void Neopixels_Send(SPI_Type *base, uint32_t n, uint32_t *value) {
              uint16_t LED_data=0;
              for(int j=0;j<n;j++) {
    for(int i=23;i>=0;i--) {
                                          LED_data = GET_BIT(value[j], i) ? CODE_1 : CODE_0;
                                           while(!(base->STAT & SPI_STAT_TXRDY_MASK));
                                          base->TXDAT = LED_data ;
                            }
              }
               // Reset >= 50 us
              LED data=0:
              LED_uata=v,
for(int j=0;j<50;j++) {
    while(!(base->STAT & SPI_STAT_TXRDY_MASK));
    base->TXDAT = LED_data ;
              }
}
inline uint32_t setRGB(uint8_t r, uint8_t g, uint8_t b) {
              return ((g<<16) | (r<<8) | b);</pre>
}
uint32_t setBrightness(uint32_t color, uint8_t level) {
              uint8_t b = level * (color & 0x0000FF) / 255;
uint8_t r = level * ((color & 0x00FF00) >> 8) / 255;
uint8_t g = level * ((color & 0xFF0000) >> 16) / 255;
              return ((g<<16) | (r<<8) | b);</pre>
ì
void SysTick_Handler(void) {
              colors[18] = setRGB(255, 0, 128);
colors[18] = setBrightness(colors[18], k++);
              Neopixels_Send(SPI0_PERIPHERAL, LEDS, colors);
1
  * @brief Application entry point.
 int main(void) {
                 Init board hardware. */
              BOARD_InitBootPins();
BOARD_InitBootClocks();
BOARD_InitBootPeripherals();
#ifndef BOARD_INIT_DEBUG_CONSOLE_PERIPHERAL
                               de
              BOARD_InitDebugConsole();
#endif
              SPI_WriteConfigFlags(SPI0_PERIPHERAL, kSPI_ReceiveIgnore);
              SysTick_Config(SystemCoreClock / 100); // 100 Hz
              while(1) {
              return 0 ;
3
```

2. Zbuduj projekt, zaprogramuj układ i sprawdź działanie programu dla różnych kolorów RGB.

6. Neopixels driver

#### III. Prosta animacja

```
1. Napisz funkcję "przesuwającą" świecący punkt po matrycy:
```

```
#include <stdio.h>
#include "board.h"
#include "peripherals.h"
#include "pin_mux.h"
#include "clock_config.h"
#include "LPC804.h"
#include "fsl_debug_console.h"
 #define LEDS 37
#define GET_BIT(k, n)
#define SET_BIT(k, n)
#define CLR_BIT(k, n)
                                 #define CODE_0
#define CODE_1
                                                               0b10000
                                                               0b11100
uint32_t colors[LEDS]={0};
uint8_t k=0;
uint32_t rgbColor=0;
 void Neopixels_Send(SPI_Type *base, uint32_t n, uint32_t *value) {
            uint16_t LED_data=0;
             for(int j=0;j<n;j++) {
    for(int i=23;i>=0;i--) {
                                      LED_data = GET_BIT(value[j], i) ? CODE_1 : CODE_0;
                                      while(!(base->STAT & SPI_STAT_TXRDY_MASK));
                                      base->TXDAT = LED_data ;
                         }
            }
              // Reset >= 50 us
             LED data=0;
             LED_uata=v,
for(int j=0;j<50;j++) {
    while(!(base->STAT & SPI_STAT_TXRDY_MASK));
    base->TXDAT = LED_data ;
             }
}
inline uint32_t setRGB(uint8_t r, uint8_t g, uint8_t b) {
             return ((g<<16) | (r<<8) | b);</pre>
3
 void Animate(uint32_t color)
             colors[k]=color;
             if(k>=LEDS)
                          k=0:
}
void SysTick_Handler(void) {
             rgbColor = setRGB(0, 0, 15); // MAX RGB: (15, 15, 15)
             Animate(rgbColor);
            Neopixels_Send(SPI0_PERIPHERAL, LEDS, colors);
}
 * @brief Application entry point.
int main(void) {
              /* Thit board hardware. */
             BOARD_InitBootPins();
             BOARD_InitBootClocks();
BOARD_InitBootPeripherals()
#ifndef BOARD_INIT_DEBUG_CONSOLE_PERIPHERAL
                           debug conso
                                           .е.
             BOARD_InitDebugConsole();
 #endif
            SPI_WriteConfigFlags(SPI0_PERIPHERAL, kSPI_ReceiveIgnore);
             SysTick_Config(SystemCoreClock / 10); // 10 Hz
             while(1) {
             return 0 :
}
```

2. Zbuduj projekt, zaprogramuj układ i sprawdź działanie programu.

6. Neopixels driver

### IV. Animacja LUT (lookup table)

1. Napisz animację wykorzystującą tablicę LUT. Nie przekraczaj wartości 15 na poszczególnych składowych RGB!

```
#include <stdio.h>
#include "board.h"
#include "peripherals.h"
#include "pin_mux.h"
#include "clock_config.h"
#include "LPC804.h"
#include "fsl_debug_console.h"
#define LEDS 37
#define GET_BIT(k, n)
#define SET_BIT(k, n)
#define CLR_BIT(k, n)
                                     #define CODE_0
                                                                      0b10000
#define CODE_1
                                                                      0b11100
uint32_t colors[LEDS]={0};
uint8_t k=0;
uint32_t rgbColor=0;
const bool pic1[4][LEDS] = {{
                               0,0,0,0,
0,0,0,0,0,0,
                              0,0,0,0,0,0,0,
                            0,0,0,1,0,0,0,
0,0,0,0,0,0,0,
                               0.0.0.0.0.
                                0,0,0,0,
},{
                                0,0,0,0,
                              0,0,0,0,0,
0,0,1,1,0,0,
                            0,0,1,0,1,0,0,
0,0,1,1,0,0,
                               0,0,0,0,0,0,
                                0,0,0,0,
},{
                              0,0,0,0,
0,1,1,1,0,
                              0,1,0,0,1,0,
                            0,1,0,0,0,1,0,
0,1,0,0,1,0,
                               0,1,1,1,0,
0,0,0,0,
},{
                                1,1,1,1,
                               1.0.0.0.1
                              1,0,0,0,0,1,
                            1.0.0.0.0.0.1
                              1,0,0,0,0,1,
                               1.0.0.0.1.
                                1,1,1,1,
}}:
void Neopixels_Send(SPI_Type *base, uint32_t n, uint32_t *value) {
              uint16_t LED_data=0;
              for(int j=0;j<n;j++) {</pre>
                            for(int i=23;i>=0;i--) {
    LED_data = GET_BIT(value[j], i) ? CODE_1 : CODE_0;
                                          while(!(base->STAT & SPI_STAT_TXRDY_MASK));
                                          base->TXDAT = LED_data ;
                            }
              }
// Reset >= 50 us
              LED_data=0;
              for(int j=0;j<50;j++) {
    while(!(base->STAT & SPI_STAT_TXRDY_MASK));
    base->TXDAT = LED_data;
              }
}
inline uint32_t setRGB(uint8_t r, uint8_t g, uint8_t b) {
              return ((q<<16) | (r<<8) | b):
1
void setImage(const bool *image, uint32_t color) {
              for(int i=0; i<LEDS; i++) {</pre>
                            colors[i] = image[i] * color;
              }
lı
void SysTick_Handler(void) {
```

6. Neopixels driver

```
rgbColor = setRGB(0, 0, 15); // MAX RGB: (15, 15, 15)
setImage(pic1[k++ % 4], rgbColor);
            Neopixels_Send(SPI0_PERIPHERAL, LEDS, colors);
}
/*
* @brief Application entry point.
int main(void) {
            /* Init board hardware. */
BOARD_InitBootPins();
BOARD_InitBootClocks();
BOARD_InitBootPeripherals();
#ifndef BOARD_INIT_DEBUG_CONSOLE_PERIPHERAL
                            debug conso
                                            e.
            BOARD_InitDebugConsole();
#endif
            SPI_WriteConfigFlags(SPI0_PERIPHERAL, kSPI_ReceiveIgnore);
            SysTick_Config(SystemCoreClock / 5); // 5 Hz
            while(1) {
            return 0 :
3
```

2. Zbuduj projekt, zaprogramuj układ i sprawdź działanie programu.

3. Dodaj kolejną tablicę z animacją:

```
#include <stdio.h>
#include "board.h"
#include "peripherals.h"
#include "pin_mux.h"
#include "clock_config.h"
#include "LPC804.h"
#include "fsl_debug_console.h"
#define LEDS 37
#define GET_BIT(k, n)
#define SET_BIT(k, n)
#define CLR_BIT(k, n)
                                                (k & (1 << (n)))
                                            (k \mid = (1 << (n)))
(k \& = ~(1 << (n)))
#define CODE_0
#define CODE_1
                                                                                           0b10000
                                                                                           0b11100
uint32_t colors[LEDS]={0};
uint8 t k=0;
 uint32_t rgbColor=0;
const bool pic1[4][LEDS] = {{
                                         0,0,0,0,
                                      0,0,0,0,0,0,
0,0,0,0,0,0,0,
                                     0,0,0,1,0,0,0,
                                       0.0.0.0.0.0.0.
                                         0,0,0,0,0,
                                          0,0,0,0,
},{
                                          0,0,0,0,
                                     0,0,0,0,0,0,
0,0,1,1,0,0,
0,0,1,0,1,0,0,
                                       0,0,1,1,0,0,
                                        0,0,0,0,0,0,
0,0,0,0,0,
},{
                                          0,0,0,0,
                                    0,0,0,0,0,
0,1,1,1,0,
0,1,0,0,1,0,
0,1,0,0,0,1,0,
0,1,0,0,1,0,
                                        0,1,1,1,0,
0,0,0,0,
},{
                                         1,1,1,1,
                                      1,0,0,0,1,
1,0,0,0,0,1,
                                     1,0,0,0,0,0,1,
1,0,0,0,0,1,
                                        1,0,0,0,1,
1,1,1,1,
};
 const bool pic2[6][LEDS] = {{
                                         1.1.1.1.
                                        0,1,0,1,0,
                                     0,0,1,1,0,0,
0,0,0,1,0,0,0,
                                      0,0,0,0,0,0,0,
0,0,0,0,0,0,
                                          0.0.0.0.
```

### 6. Neopixels driver

```
},{
                              0,0,0,1,
                           0,0,0,1,1,
0,0,0,1,0,1,
                          0,0,0,1,1,1,1,1,
0,0,0,0,0,0,0,0,
                             0,0,0,0,0,0,
                              0,0,0,0,
},{
                              0,0,0,0,
                            0,0,0,0,0,0,
0,0,0,0,0,0,0,
                          0,0,0,1,1,1,1,1,
0,0,0,1,0,1,
                             0,0,0,1,1,
0,0,0,1,
},{
                             0,0,0,0,
0,0,0,0,0,0,
                            0,0,0,0,0,0,0,
                          },{
                              0,0,0,0,
                          1,1,0,0,0,
1,0,0,0,
},{
                             1,0,0,0,
1,1,0,0,0,
                          1,0,1,0,0,0,
1,1,1,1,0,0,0,0
                            0,0,0,0,0,0,0,
                             0,0,0,0,0,0,
0,0,0,0,
}}:
void Neopixels_Send(SPI_Type *base, uint32_t n, uint32_t *value) {
             uint16_t LED_data=0;
             for(int j=0;j<n;j++) {</pre>
                          for(int i=23;i>=0;i--) {
    LED_data = GET_BIT(value[j], i) ? CODE_1 : CODE_0;
                                       while(!(base->STAT & SPI_STAT_TXRDY_MASK));
                                       base->TXDAT = LED_data ;
                          }
             }
              // Reset >= 50 us
             LED_data=0;
             for(int j=0;j<50;j++) {</pre>
                          while(!(base->STAT & SPI_STAT_TXRDY_MASK));
base->TXDAT = LED_data ;
             }
inline uint32_t setRGB(uint8_t r, uint8_t g, uint8_t b) {
             return ((g<<16) | (r<<8) | b);</pre>
lì
void setImage(const bool *image, uint32_t color) {
             for(int i=0; i<LEDS; i++) {</pre>
                          colors[i] = image[i] * color;
             }
void SysTick_Handler(void) {
             rgbColor = setRGB(0, 0, 15); // MAX RGB: (15, 15, 15)
setImage(pic2[k++ % 6], rgbColor);
Neopixels_Send(SPI0_PERIPHERAL, LEDS, colors);
3
 * @brief Application entry point.
int main(void) {
             /* Init board hardware. */
BOARD_InitBootPins();
BOARD_InitBootClocks();
BOARD_InitBootPeripherals()
#ifndef BOARD_INIT_DEBUG_CONSOLE_PERIPHERAL
                             debug conso
                                             e.
             BOARD_InitDebugConsole();
#endif
             SPI_WriteConfigFlags(SPI0_PERIPHERAL, kSPI_ReceiveIgnore);
```

```
SysTick_Config(SystemCoreClock / 5); // 5 Hz
while(1) {
}
return 0;
```

4. Zbuduj projekt, zaprogramuj układ i sprawdź działanie programu.

### V. Zadania

}

- 1. Stwórz swoje własne animacje LUT
- 2. Stwórz animację kolorową (pamiętaj żeby nie przekraczać wartości RGB: 15, 15, 15 na wielu diodach)